# PROCEDIMIENTO CREACIÓN DE GARANTÍAS

Gerencia de Banca Personas

BANCOCHN

## CREACIÓN DE GARANTÍAS

El siguiente procedimiento tiene como objetivo el **poder agregar garantías de los créditos otorgados**, los cuales se ingresarán al sistema de AS400, por parte de la red de agencias.

Estas garantías deben agregarse para los diferentes tipos de créditos.

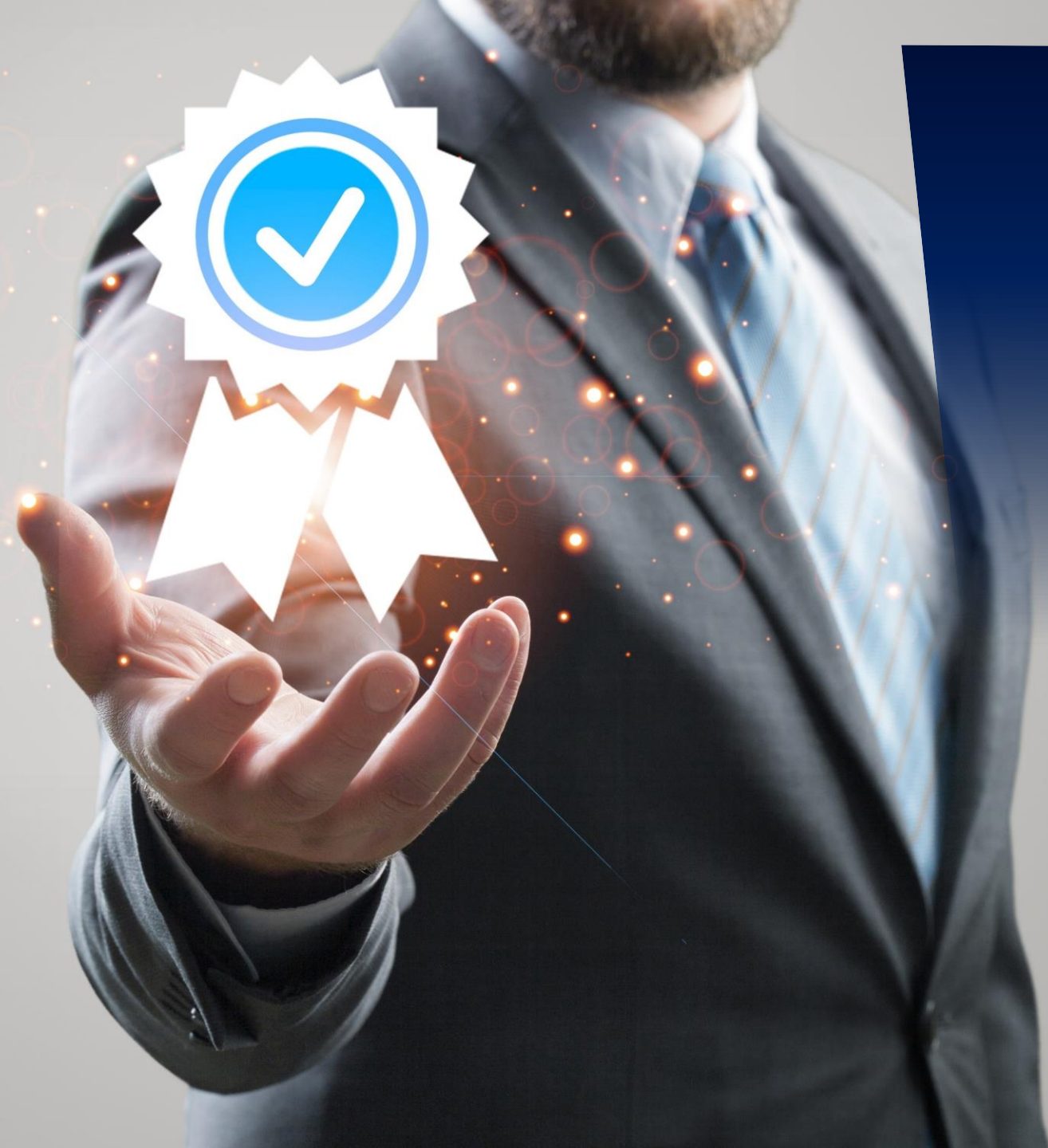

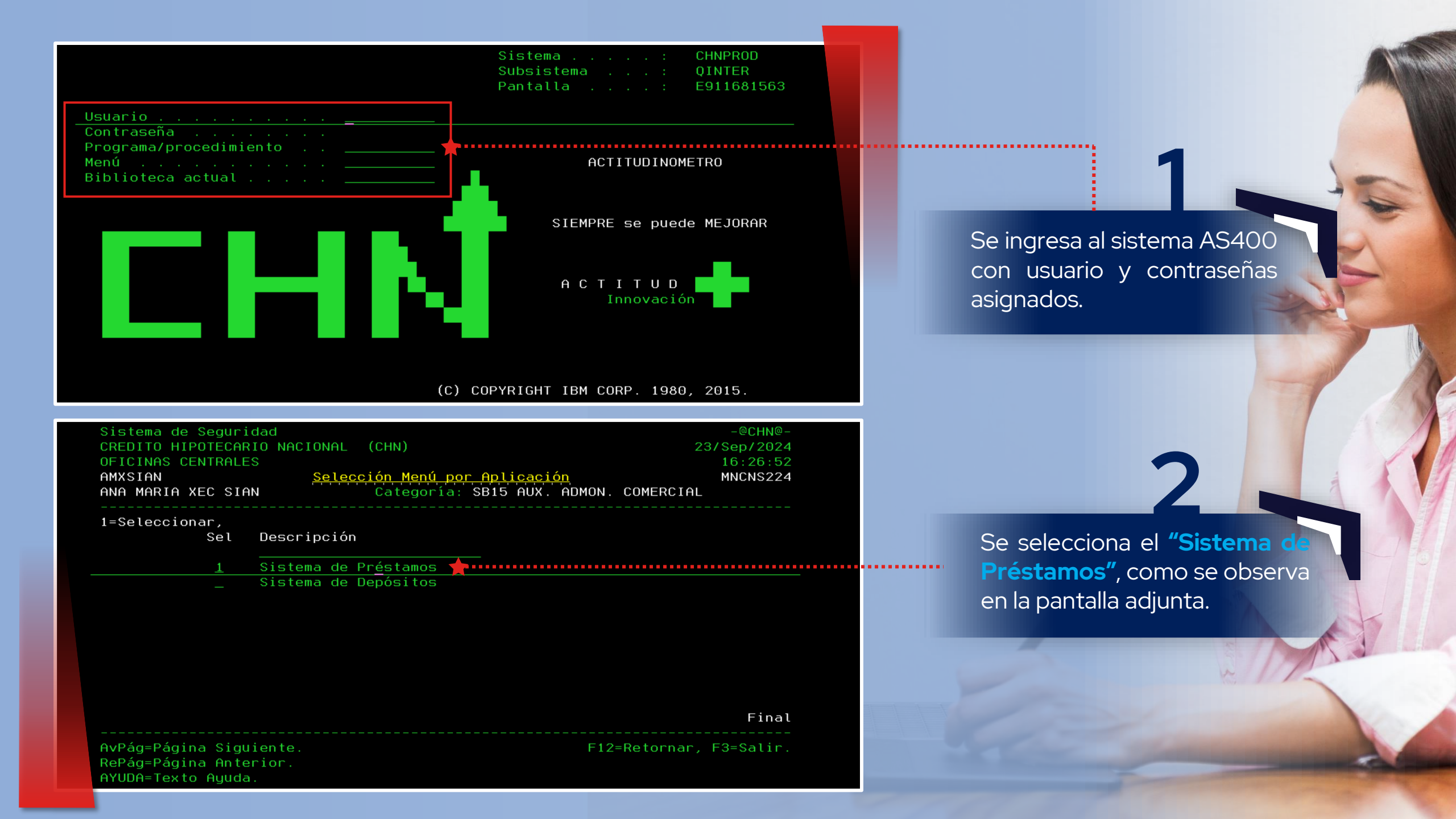

#### Sistema de Seguridad Usuario: AMXSIAN Fecha.: 23/Sep/2024 Programa: MNSELEPC <u>Selección de Empresa a Trabajar</u> Hora..: Usuario: AMXSIAN ANA MARIA XEC SIAN NlvPgm: Agencia: 900 OFICINAS CENTRALES Teclee opciones, pulse Intro Búsqueda Alfabética: 🔄

#### Sel Emp Nombre

1 1 CREDITO HIPOTECARIO NACIONAL (CHN)

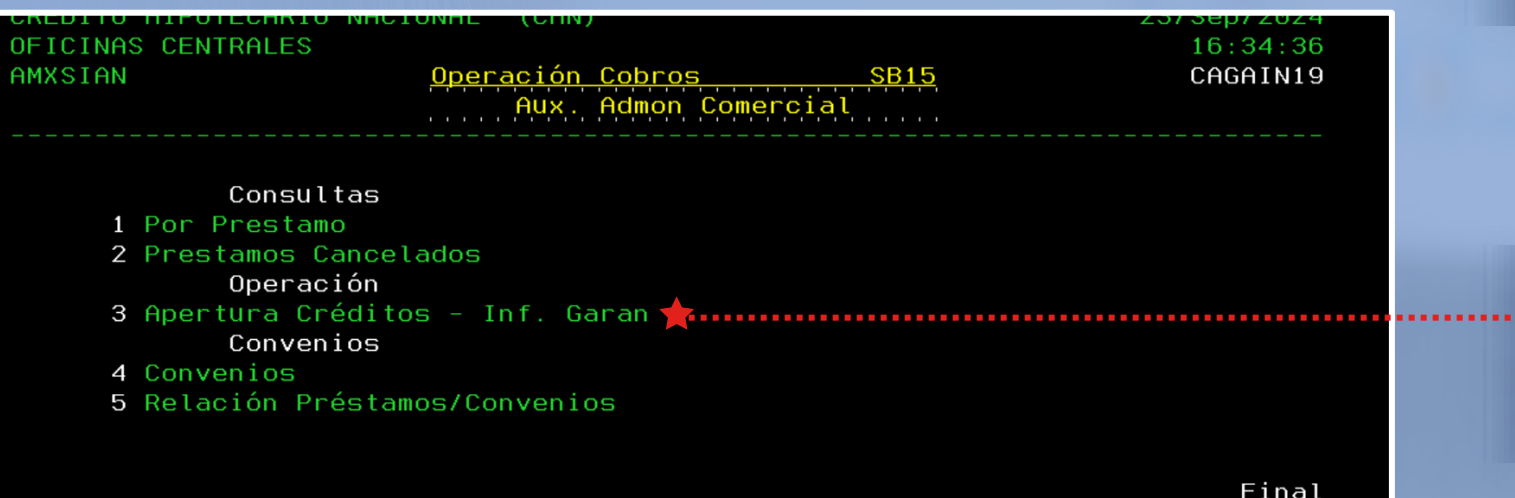

Final Opción...: <u>3</u> AvPág=Página Siguiente. F12=Retornar, F3=Salir. RePág=Página Anterior. AYUDA=Texto Ayuda.

Se selecciona la opción de **"CREDITO HIPOTECARIO** NACIONAL (CHN)".

16:34:04

Se selecciona la opción número 11 "Aperturas Créditos – Inf. Garan".

Sistema de Préstamos CREDITO HIPOTECARIO NACIONAL (CHN) Usuario: AMXSIAN Programa: CAENA101 Trabajar con Garantías

- Byte, S.A. -Fecha: 23/SEP/2024 Hora.: 16:35:02

Ingrese No. de Cliente..: \_ <u>NUMERO DE CLIENTE</u>

F4=Lista

INTRO=Continuar

F12=Cancelar

AYUDA=Texto Auuda

8=Titulos, 9=Avaluo 10=Soli.Avaluo,

Correlativo 🛛 Descripcipon Garantía

Valor Garantía Estado

Se ingresa el **número de** cliente, el cual ya tuvo que haber sido creado con anticipación.

Con **F6** se visualiza la pantalla para la creación de garantía.

| Sistema de Préstamos<br>CREDITO HIPOTECARIO NACIONAL (C<br>Usuario: GGESQUIVEL <u>Infor</u><br>Programa: CAMTE101<br>Cliente: 050000001709<br>RED FINANCIERA D | CHN) F<br>omación de Garantías F<br>DE ASOCIACIONES COMUNITARIAS  | - Byte, S.A<br>Fecha: 17/JUL/2023<br>Hora.: 11:19:28                                                                                                    | RECORDAR                                                                                                    |                                                                           |
|----------------------------------------------------------------------------------------------------|-------------------------------------------------------------------|----------------------------------------------------------------------------------------------------|----------------------------------------------------------------------------------------------------|---------------------------------------------------------------------------|
| Tipo de Garantía:<br>Sub-tipo                                                                                                    | <u>3</u> OTRAS GARANTIAS<br><u>CAR</u> CARTERA DE CREDITO 🔶 ····· |                                                                                                    | Únicamente se<br>selecciona<br>GARANTÍA<br>HIPOTECARIA<br>COMERCIAL.                                                                                                    |                                                                           |
| Buscar en Desc:<br><u>Cód. Descripción</u><br><u>000</u><br>001 HIPOTECARIA<br>002 PRENDARIA<br>003 OTRAS GARANTIAS                                            | Con F6 se selecciona<br>el Tipo de garantía.                      | Sistema de Préstamos<br>CREDITO HIPOTECARIO NACIONAL (C<br>Usuario: MJFUENTESE <u>Infor</u><br>Programa: CANTEIOI<br>Cliente: 004000008589<br>PINEDA ROSALES K<br>Tipo de Garantia:<br>Sub-tipo | - Byte, S.A<br>HN) Fecha: 21/ENE/2025<br>mación de Garantías Hora.: 14:44:48<br>Buscar en Oesc:<br>INBE <u>SELECCION DE SUB GARANTIAS</u><br>FHA CEDULA HIPOTECARIA<br>HIB HITECARIA COMERCIAL<br>HIP HIPOTECARIA VIVIENDA | <b>B</b><br>Con F4 se<br>selecciona el<br><b>Sub-tipo</b> de<br>garantía. |

1

Intro=Código, F1=Desc.

F12=Retorno.

#### **HIPOTECARIA**

## CREACIÓN DE GANANTÍAS

### SELECCIÓN DE SUB CATEGORÍAS (SUB-TIPO)

| Sistema de Préstamos<br>CREDITO HIPOTECARIO NACIONAL (CHN)<br>Usuario: HJFUENTESE <u>Información</u> | - Byte, S.A<br>Fecha: 21/ENE/2025<br>de Garantías Hora.: 14:44:48             |
|----------------------------------------------------------------------------------------------------|-------------------------------------------------------------------------------|
| Programa: CAMTEIOI                                                                                   | Buscar en Desc                                                                |
| Cliente 004000008569<br>PINEDA ROSALES KIMBE                                                         | SELECCION DE SUB GARANTIAS                                                    |
|                                                                                                    | FHA CEDULA HIPOTECARIA<br>HIB HITECARIA COMERCIAL<br>HIP HIPOTECARIA VIVIENDA |
| Tipo de Gerentía                                                                                     |                                                                               |
|                                                                                                    |                                                                               |
|                                                                                                    |                                                                               |

8.1

• Se debe tener atención en la selección del tipo de crédito:

Si es Hipotecarios Corrientes, se selecciona "HIPOTECARIA COMERCIAL" 80% sobre el avalúo comercial.

 Si es CasaPlan se selecciona "HIPOTECARIA VIVIENDA" 80% sobre el avalúo comercial.

# OTRAS GARANTÍAS

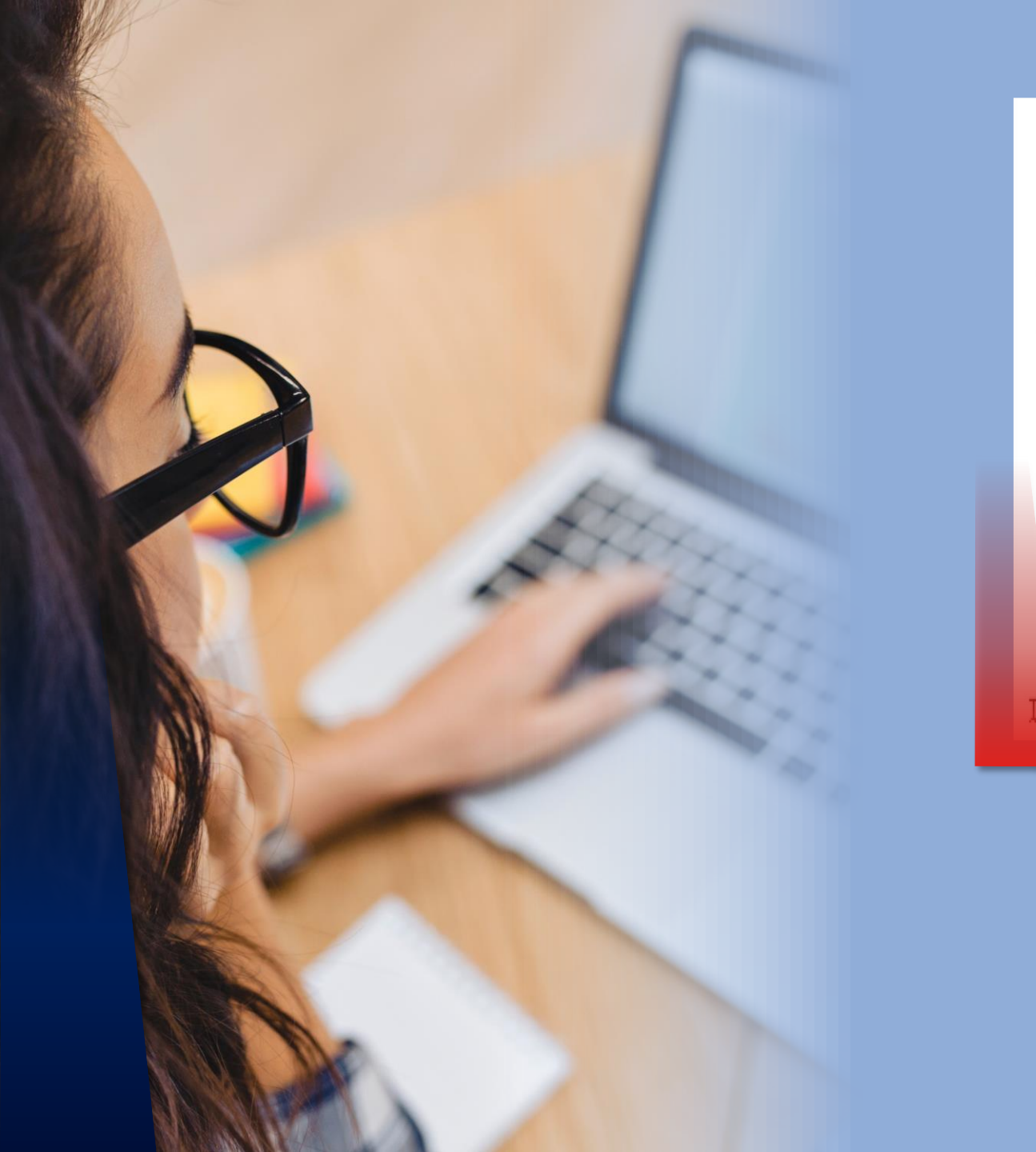

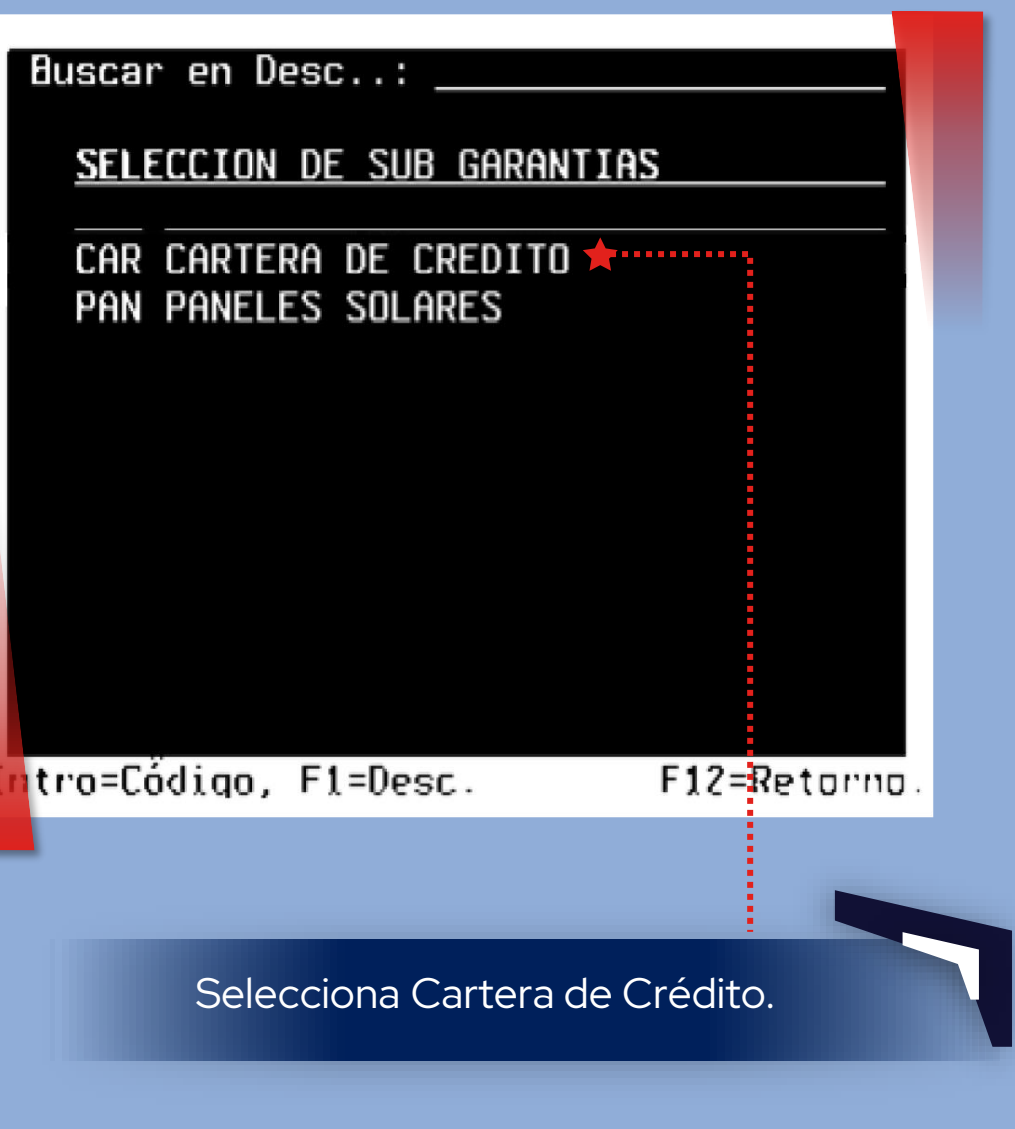

## DESCRIPCIÓN DE GARANTÍA HIPOTECARIA

| Sistema de Préstamos                  |                                       | - Byte, S.A                             |
|---------------------------------------|---------------------------------------|-----------------------------------------|
| CREDITO HIPOTECARIO NACIO             | DNAL (CHN) F                          | echa: 23/SEP/2024                       |
| Usuario: AMXSIAN                      | <u>Información de Garantías</u> H     | lora.: 16:36:58                         |
| Programa: CAABCOO1                    | <u>CONSULTA</u> N                     | Vlpgm: 51                               |
| Cliente: 050000003848                 | RALDA RODRIGUEZ JUAN MARCELO          |                                         |
| lipo de Garantia Real                 |                                       |                                         |
| Correlativo de Garantia.              |                                       |                                         |
| Subtipo Garantia                      | HIP HIPUTECHRIH COMERCIAL             |                                         |
| Descripción · EIN                     | CA URBANA CONSISTENTE EN INMUEBLE EN  |                                         |
| CON                                   | DOMINIO LA ARBOLEDA GARDENS. CASA 63. |                                         |
|                                       | DEA SAN LORENZO, HUEHUETENANGO, HUEHU |                                         |
| ETE                                   | NANGO                                 |                                         |
| Sucursal Custodia: <u>99</u>          | AGENCIA CENTRAL                       |                                         |
| Moneda: <u>QUE</u>                    | QUETZALES                             |                                         |
| Porcentaje Avala: <u>80</u>           | <u>. 0000</u>                         | ••••••••••••••••••••••••••••••••••••••• |
| Valor Garantia:                       | <u>   897,706.50</u> Valor Avalado:   | 718,165.20                              |
| % de Entrega: <u>50.</u>              | <u>1300</u>                           |                                         |
|                                       |                                       |                                         |
|                                       |                                       | Mās                                     |
| $0\nu$ Pág-Página Siguionte           | INTRO-Continuer E2-Se                 | lin E12-Capoolar                        |
| F11=Historia                          | INTRO-COntinual 15-38                 |                                         |
| AYUDA=Texto Auuda                     |                                       | 10-1110105                              |
| in oblit feater lightad               |                                       |                                         |
| · · · · · · · · · · · · · · · · · · · |                                       |                                         |
|                                       | Después de, el sistema desplec        | jará la                                 |
|                                       | siguiente pantalla se debe com        | El porcen                               |
|                                       | siguiente pantalia, se debe com       | del 80%                                 |
|                                       | con la información que se requie      | ere. do 70% p                           |
|                                       |                                       |                                         |
| QUE INDIQUE EL                        | Can <b>E10</b> grabanas informació    |                                         |
| PUNTO DE ACTA                         | Con FIO gradamos informacio           | n y                                     |
| TONTO DE ACTA.                        | avanzamos a la siguiente pantalla.    |                                         |

El porcentaje de Avala es del **80%** para vivienda y de **70%** para terrenos.

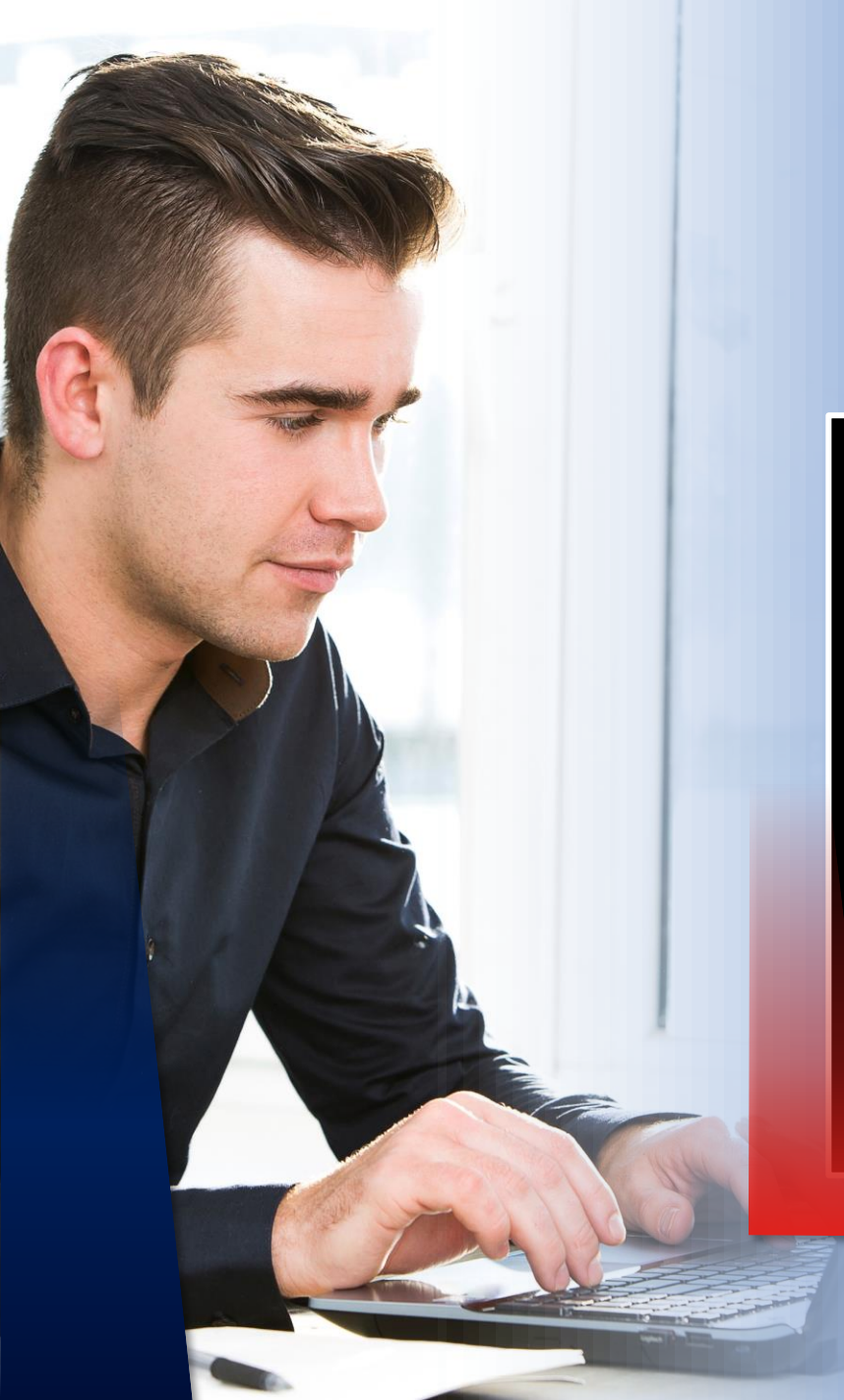

### DESCRIPCIÓN DE GARANTÍA HIPOTECARIA

En la siguiente pantalla, deben completar la información requerida; la dirección que se ingresa es la física, que indica el inmueble.

| Sistema de Préstamos                                         | – Byt       | e, S.A    |
|--------------------------------------------------------------|-------------|-----------|
| CREDITO HIPOTECARIO NACIONAL (CHN)                           | Fecha: 23   | /SEP/2024 |
| Usuario: AMXSIAN <u>Información de Garantías</u>             | Hora.:      | 16:37:32  |
| Programa: CAABC001 <u>CONSULTA</u>                           | Nvlpgm:     | 52        |
| Cliente: 05000003848 RALDA RODRIGUEZ JUAN MARCELO            |             |           |
| Tipo de Garantía Real: <mark>001</mark> HIPOTECARIA          |             |           |
| Correlativo de Garantía.: <mark>00000024425</mark>           |             |           |
| Sub-Tipo de Garantia: <mark>HIP</mark> HIPOTECARIA COMERCIAL |             |           |
|                                                              |             |           |
| ALDEA SAN LORENZO                                            | Zona: 0     |           |
| Ubicación                                                    |             |           |
| Region Libro                                                 |             |           |
| Departamento Libro: <u>19</u> HUEHUETENANGO                  |             |           |
| Municipio Libro                                              |             |           |
| Colonia o Barrio Libro:                                      |             |           |
| Finca: <u>4528</u> Folio: <u>28</u>                          |             |           |
| Libro: <u>230E</u> Rango Garantia: <u>1</u> Medidas:         |             |           |
| Observaciones:                                               |             |           |
|                                                              |             | Mác       |
|                                                              |             | Mas       |
| AvPág=Página Siguiente INTRO=Continuar F3=                   | -Salir, F12 | =Cancelar |
| RePág=Página Anterior F11=Historia                           | AYUDA=Te    | xto Ayuda |
|                                                              |             |           |
| Con F10 grabamos informació                                  |             |           |
|                                                              | у           |           |
| avanzamos a la siguien <u>te pantalla.</u>                   |             |           |

#### **DESCRIPCIÓN DE GARANTÍA** GRAVAMEN Y VALOR CATASTRAL-HIPOTECARIA

#### - Byte, S.A. -Sistema de Préstamos CREDITO HIPOTECARIO NACIONAL (CHN) Fecha: 23/SEP/2024 Usuario: AMXSIAN <u>Información de Garantías</u> Hora.: 16:37:50 Programa: CAABC001 CONSULTA Nvlpam: 53 050000003848 \_\_\_\_ RALDA RODRIGUEZ JUAN MARCELO Cliente: Tipo de Garantía Real...: 001 HIPOTECARIA Correlativo de Garantía.: 00000024425 Sub-tipo de Garantía...: HIP HIPOTECARIA COMERCIAL Gravamen..... <u>1</u> Valor catastral....: <u>897,706.50</u> Colindancias....: Propietario....: \_ <u>05000003848</u> RALDA RODRIGUEZ JUAN MARCELO Valor Construcción.: 491,370.00 Valor Terreno.....: 406,336.50 Suma asegurada.....: 491,370.00 Tipo Vivienda....: $\underline{U}$ ( $\mathbf{U}$ = Urbana, $\mathbf{R}$ = Rural ) Final F11=Historia INTRO=Continuar F3=Salir, F12=Cancelar RePág=Página Anterior F8=Títulos AYUDA=Texto Ayuda

La pantalla que aparece se complementa con el informe del avalúo, de este informe se coloca el valor catastral.

En el resto de datos no se coloca información.

La suma asegurada a colocar, es el total del valor de la construcción. El Tipo de Vivienda a completa se encuentra en el informe del avalúo. **F10** para confirmar y grabar.

#### **DESCRIPCIÓN DE GARANTÍA**

#### DET. GARANTÍA E83 Y SIT GARANTÍA SUF-HIPOTECARIA

CREDITO HIPOTECARIO NACIONAL (CHN) Fecha: 23/SEP/2024 Usuario: AMXSIAN <u>Información de Garantías</u> Hora.: 16:38:09 Programa: CAMTA101 CONSULTA Nvlpam: Cliente: Tip. Gara. Real: 001 HIPOTECARIA Corr. Gar.: 00000024425 Subti. Garantía: HIP HIPOTECARIA COMERCIAL Det. Garantia E83.: 1 HIPOTECAS Finca..... 4528 Folio..... 28\_ Libro..... <u>230E</u> Correlativo Hipote: \_\_\_\_ Ubicación..... <u>320</u> GUATEMALA Region Libro ....: <u>7</u> OCCIDENTE Departamento Libro: 19 HUEHUETENANGO Municipio Libro...: <u>7</u> HUEHUETENANGO Valor Ins. Avaluo.: 897,706.50 No. Prenda..... <u>0</u> Calificadora....: <u>1</u> EQUILIBRIUM S. A. DE C. V. Sit. Garantia Suf.: <u>1</u> BIENES INMUEBLES QUE CUMPLEN CON LO ESTABLECIDO EN F11=Historia INTRO=Continuar F3=Salir, F12=Cancelar AYUDA=Texto Ayuda Sistema de Préstamos Bute. S.A. CREDITO HIPOTECARIO NACIONAL (CHN) Fecha: 23/SEP/2024 Usuario: AMXSIAN <u>Información de Garantías</u> Hora.: CONSULTA Programa: CAMTE238 Nvlpam: Cliente: Tip. Gara. Real: <mark>001</mark> HIPOTECARIA Corr. Gar.: 0000000000 Subti. Garantía: HIP HIPOTECARIA COMERCIAL Desarrollador..... AVALUO COMERCIAL Uso Inmueble Residencial: \_1 1=1ª Vivienda 2=2ª Vivienda 3=3ª Vivienda o más Regimen de Propiedad....: <u>1</u> 1=Individual (casa) 2=Horizontal (apartamento) Area de Construcción....: 225 Mts<sup>2</sup> \* Extensión de Propiedad..: <u>225</u> Mts<sup>2</sup> \* Fecha Informe Inspección: <u>10</u> <u>6</u> <u>2024</u> DD/MM/AAAA \* Porcentaje Part Garantia: <u>80.00</u> \* AYUDA=Texto Ayuda INTRO=Continuar F12=Cancelar

Al aparecer la nueva pantalla, se deberá completar la información que el sistema requiera.

En lo que corresponda a la garantía " E83 " y "Sit. Garantía Suf " se **recomienda se busque** F4 y no se coloque el número 1 si no se realiza este paso no se registrará. "No. Prendas depende del número de garantías que tenga el préstamo.

Al completar todas las casillas de la pantalla, siempre presionar ENTER y F10, el enter valida la información.

| Sistema de Préstamos                                                                                    | - Byte, S.A       |                                                                                                    |
|----------------------------------------------------------------------------------------------------|-------------------|----------------------------------------------------------------------------------------------------|
| CREDITO HIPOTECARIO NACIONAL (CHN) Fe                                                                   | echa: 23/SEP/2024 |                                                                                                    |
| Usuario: AMXSIAN <u>Información de Garantías</u> Ho                                                     | ora.: 16:38:34    |                                                                                                    |
| Programa: CAMTE238 <u>CONSULTA</u> Nv                                                                   | /lpgm: 22         |                                                                                                    |
| Cliente:                                                                                                |                   |                                                                                                    |
| Tip. Gara. Real: <mark>001</mark> HIPOTECARIA Corr. Gar.                                                | 0000000000        |                                                                                                    |
| Subti. Garantia: <mark>HIP</mark> HIPOTECARIA COMERCIAL                                                 | * No Obligatorio  |                                                                                                    |
|                                                                                                    |                   |                                                                                                    |
| Desarrollador AVALUO COMERCIAL                                                                          |                   | and a second second sec |
|                                                                                                    |                   |                                                                                                    |
| Upp Inmuchic Decidencial: 1 1-10 Vivienda 2-20 Vivienda 2-20                                            | Vivianda a mác    |                                                                                                    |
| USO INMUEDIE RESIDENCIAL: <u>I</u> I=I <sup>©</sup> VIVIENUA Z=Z <sup>©</sup> VIVIENUA 3=3 <sup>©</sup> | vivienda o mas    |                                                                                                    |
| Pegimon de Propiedad - 1 1-Individual (casa) 2-Herizontal                                               | (apartamonto)     |                                                                                                    |
| Regimen de Propredad <u>i</u> i-individuat (Casa) z-noi izontat                                         |                   |                                                                                                    |
| Area de Construcción · 225 Mts² *                                                                       |                   | DESCRIPCION DE GARANTIA                                                                                                    |
|                                                                                                    |                   |                                                                                                    |
| Extensión de Propiedad: 225 Mts <sup>2</sup> *                                                          |                   | VALIDACIÓN DE GARANTIA                                                                                                    |
|                                                                                                    |                   | -HIPOTECARIA                                                                                                    |
| Fecha Informe Inspección: 10 6 2024 DD/MM/AAAA *                                                        |                   |                                                                                                    |
|                                                                                                    |                   |                                                                                                    |
| Porcentaje Part Garantia: <u>80.00</u> <b>*</b>                                                         |                   |                                                                                                    |
|                                                                                                    |                   |                                                                                                    |
| AYUDA=Texto Ayuda INTRO=Continuar                                                                       | F12=Cancelar      |                                                                                                    |

#### Seleccionar la opción 9 = avalúo.

Seguidamente, deberá ser creado el Mantenimiento de Garantías.

Posteriormente se desplegará la siguiente pantalla donde aparece la garantía ya creada, sin embargo, esta se debe completar con información del Avalúo.

> Se debe ingresar a un menú presionando F6, lo cual nos ayudará a incluir información faltante del avalúo.

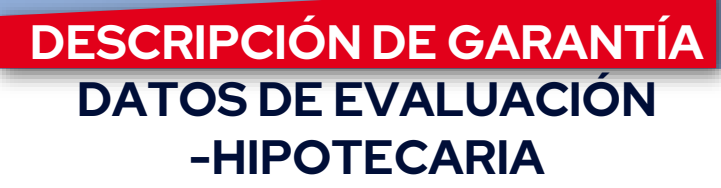

|     | Sistema de Préstamos                                        | - Byte      | e, S.A   |  |
|-----|-------------------------------------------------------------|-------------|----------|--|
|     | CREDITO HIPOTECARIO NACIONAL (CHN)                          | Fecha: 23/  | SEP/2024 |  |
|     | Usuario: AMXSIAN <u>Mantenimiento a Avalúo de Garantías</u> | Hora.:      | 16:45:13 |  |
|     | Programa: CAMTA040 <u>ALTAS</u>                             | Nvlpgm:     | 22       |  |
| 1   | Cliente.: 008000007377 Correlativo Garantía:                | 00000024415 |          |  |
|     | HERRERA ALDANA LAELA BERENICE                               |             |          |  |
| 2   | Número de Visita. :                                         |             |          |  |
|     | Supervisor :                                                |             |          |  |
| X   | Fecha : <u> </u>                                            |             |          |  |
|     |                                                             |             |          |  |
| 191 | Lobertura : <u>.0000</u> %                                  |             |          |  |
| 15  |                                                             |             |          |  |
| 1   |                                                             |             |          |  |
|     |                                                             |             |          |  |
|     |                                                             |             |          |  |
|     |                                                             |             |          |  |
|     |                                                             |             |          |  |
|     |                                                             |             |          |  |
|     |                                                             |             |          |  |
|     | E4-Lista E10-Confirman                                      |             |          |  |

Se completa la información que requiere el sistema. Número de visita: se coloca "**1**" Supervisor **"0055**" Fecha: **Fecha de Avalúo** Valor Avalúo: **Monto total de Avalúo.** Cobertura: Aplica **80%** si es **Comercial**. Estatus: Siempre es **"002**" Observaciones: Se debe incluir información del **informe físico** del avalúo, **fecha** que se hizo el avalúo, nombre del **valuador y empresa valuadora**.

ENTER y F10 para guardar.

Se debe llenar de la siguiente forma:

#### DESCRIPCIÓN DE GARANTÍA DATOS DE EVALUACIÓN

| Sistema de Préstamos                                        | - Byte, S.A         |
|-------------------------------------------------------------|---------------------|
| CREDITO HIPOTECARIO NACIONAL (CHN)                          | Fecha: 23/SEP/2024  |
| Usuario: AMXSIAN <u>Mantenimiento a Avalúo de Garantías</u> | Hora.: 16:40:05     |
| Programa: CAMTA040                                          | Nvlpgm: 11          |
| Cliente: 050000003848 Correlativo Garantía                  | 00000024425         |
| RALDA RODRIGUEZ JUAN MARCELO                                |                     |
| Teclee opciones, pulse Intro                                |                     |
| 2=Cambiar, 4=Eliminar 5=Visualizar, 6=Actualizar.           |                     |
| Código Supervisor                                           | Estatus Fec. Avalùo |
|                                                             |                     |
|                                                             | 25 10 2022          |

Luego de guardar la valuación, el proceso quedaría finalizado. La garantía ya está guardada al Cliente.

# Gracias por su Atención.

BANCOCI-IN CRÉDITO HIPOTECARIO NACIONAL